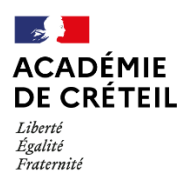

## IMPORTATION DES COMPTES UTILISATEURS SUR ÉLÉA DANS L'ENT MONLYCEE.NET ou ENT77

La procédure se déroule en trois étapes et doit faire suite à l'activation du compte de gestion d'Éléa.

Après l'export des comptes utilisateurs de l'ENT, le gestionnaire d'Éléa se connecte et importe les comptes dans la plateforme.

L'import est à refaire régulièrement à chaque mouvement d'élève ou enseignant

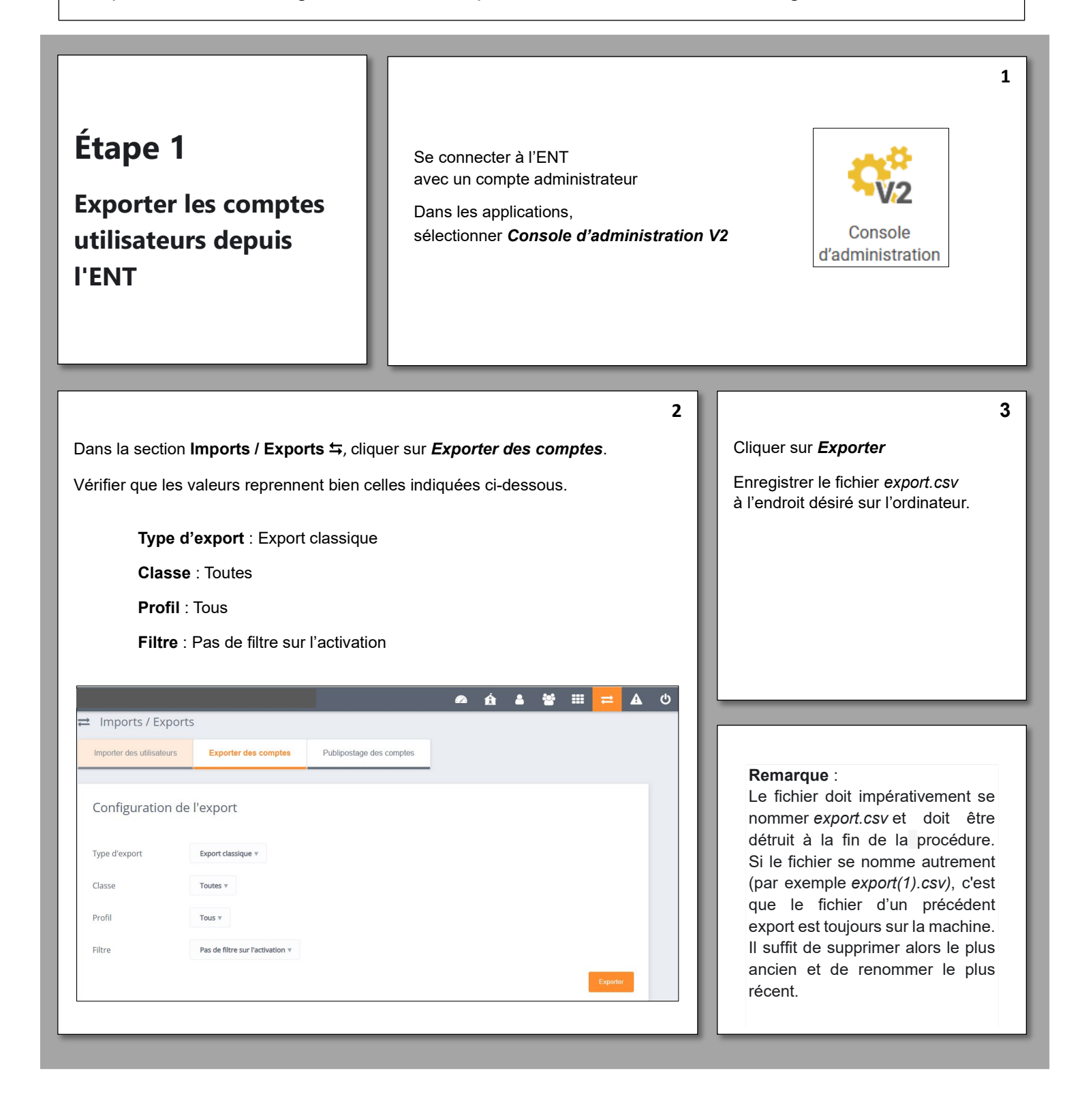

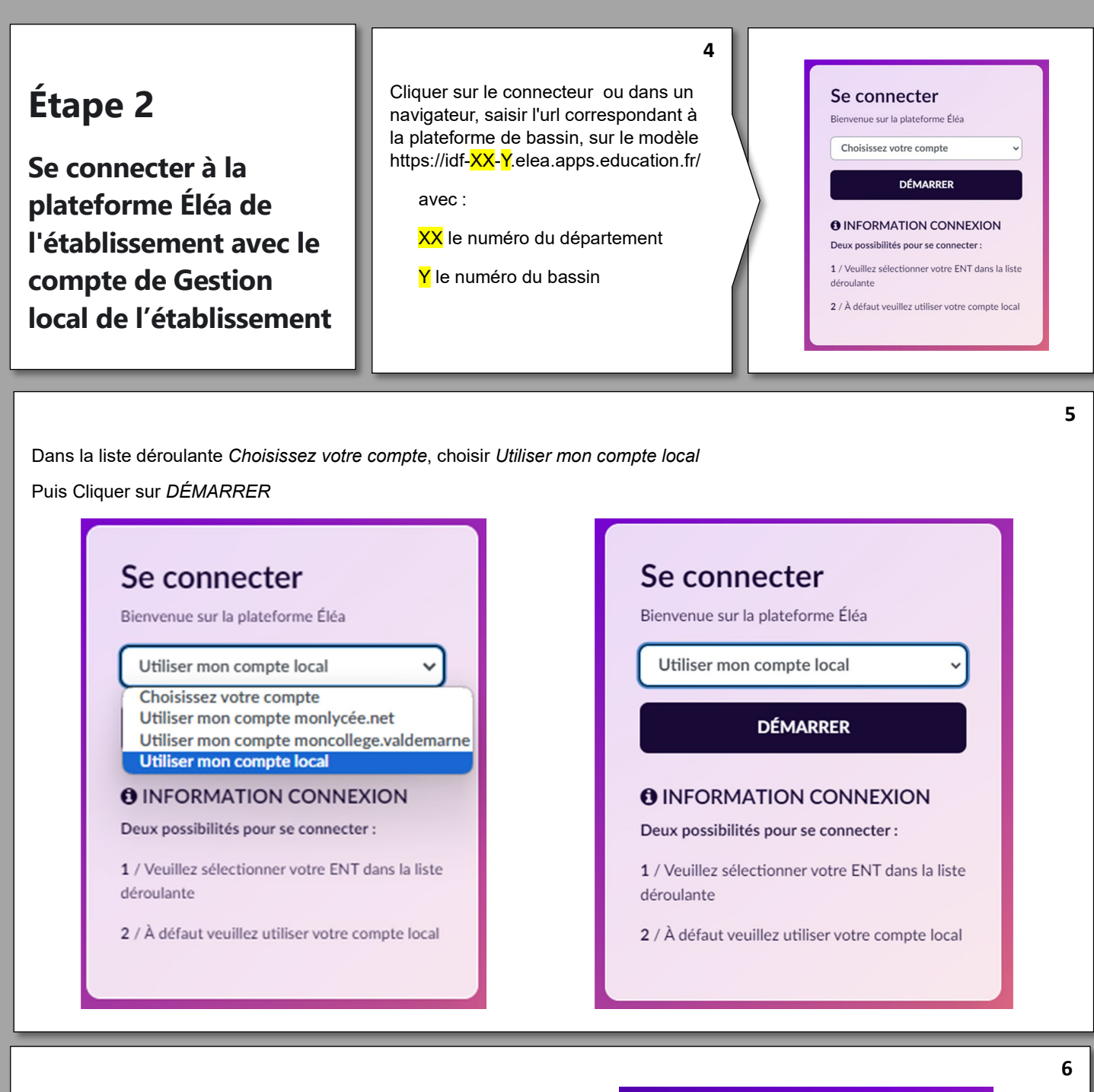

Saisir les identifiants de connexion

Nom utilisateur : UAI (RNE) de l'établissement

Mot de passe : Celui saisi lors de la première connexion au compte de gestion d'Éléa

| Nom d'utilisateur                         |  |
|-------------------------------------------|--|
| Mot de passe                              |  |
| CONNEXION                                 |  |
| om d'utilisateur ou mot de passe oublié ? |  |
| rançais (fr) Y Avis relatif aux cookies   |  |
| Avis relatin aux cookies                  |  |

| Étape 3<br>Importer vos comptes<br>utilisateurs dans Éléa                                                                                                    | 7<br>Sur la page d'accueil, cliquer sur l'onglet <i>Importer des utilisateurs</i><br><u>ÉLÉE</u><br><u>breigner et apprente</u><br><u>morter des utilisateurs</u><br><u>Gérer les enseignants</u><br><u>Importer des utilisateurs</u>                                                                                                    |  |
|----------------------------------------------------------------------------------------------------|----------------------------------------------------------------------------------------------------|--|
| 8<br>Cliquer sur Sélectionner un fichier sur votre ordinateur, puis déposer le fichier export.csv<br>(ou faire un glisser-déposer du fichier dans la zone correspondante)                                                                                                    |                                                                                                    |  |
| La création des cohortes et des utilisateurs  Importer des utilisateurs  Classe 1  Classe 1  Cla | 9<br>s est automatique et ne demande aucune intervention de la part de l'utilisateur.<br><u>Fraea</u><br><u>orter des utilisateurs</u><br>1 Errez<br>1 Errez |  |
| Importer des utilisateurs                                                                                                    | 10<br>EXPE 2 EXPE 2 EXPE 3 EXPE 3 EXPE 3 EXPE 4 Importation des classes EXPE 4 Importation des utilisateurs EXPE 4 Rapport d'activité EXPE 4 Rapport d'activité EXPE 4 Rapport                                                                                                    |  |